Openpay

Servicio a pagar

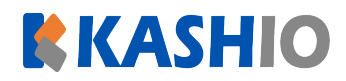

## **Clara Luz Martínez**

FECHA LÍMITE DE PAGO

NÚMERO DE REFERENCIA

No aplica

## **OPE00100055UG5WI5**

Powered by

Dpenpay

Escribir la referencia tal como se muestra.

## **TOTAL A PAGAR\*:**

## S/ 10,00 PEN

\*La comisión por recepción del pago varía de acuerdo a los términos y condiciones que cada entidad establece.

| Detalles de la comp                                                                                                    | ra                |                                                                                                    |
|----------------------------------------------------------------------------------------------------|-------------------|----------------------------------------------------------------------------------------------------|
| Descripción                                                                                                    | concepto ejemplo  |                                                                                                    |
| Fecha y hora                                                                                                    | miércoles 20 de j | ulio del 2022, 17:49                                                                                                    |
| Correo del cliente                                                                                                    | claraluz_martinez | z@openpay.pe                                                                                                    |
| Vía Banca Internet o                                                                                                    | o Banca Movil     | Instrucciones para el cajero                                                                                                    |
| <ol> <li>Ingresa a la banca por internet o banca móvil de tu<br/>banco.</li> <li>Selecciona "Pago de Servicios".</li> <li>Busca y selecciona la institución/empresa<br/>"KASHIO PERU".</li> <li>Ingresa tu número de referencia y elige el pago<br/>pendiente.</li> </ol> |                   | <ol> <li>Indica que realizaras un pago de recaudación de<br/>KashIO.</li> <li>Para agentes, indica el siguiente código y continua<br/>los pasos.</li> <li>BCP: 15813<br/>BBVA: 11140 (Soles) / 11141 (Dólares)<br/>IBK: 0791501 (Soles) / 0791502 (Dólares)<br/>SCOTIABANK: No es necesario<br/>KASNET: 220044</li> </ol> |
| Si tienes consultas o problemas solicítale al comercio que se<br>comunique con nuestra central telefonica (01) 6419117 o a<br>soporte@openpay.pe                                                                                                    |                   | <ul> <li>Para agencias, sigue el paso 3.</li> <li>Indica el número de referencia, la deuda a pagar y recibe tu comprobante de pago</li> <li>¿Quieres pagar en otras tiendas?</li> </ul>                                                                                                    |
| Scotiabank                                                                                                    | Interban          | visítanos en:<br>www.openpay.pe/documentacion/tiendas-<br>en-el-mapa/                                                                                                    |